令和7年6月吉日

参加者各位

### JTB 長崎支店

JTB 申込 WEB サイトを使用した渡航情報の集約について

拝啓 時下ますますご清祥のこととお慶び申し上げます。 平素は格別のご高配を賜り、厚く御礼申し上げます。 さて、このたびのご旅行に関する渡航情報を弊社 WEB サイトにて集約させていただきま すので、内容をご確認のうえ、期日までにご対応いただきますようお願いいたします。

敬具

記

- JTB 申込 WEB サイトについて お手持ちのパソコンやスマートフォンから、インターネット経由で渡航情報の入力や 入力情報の確認などができる申込 WEB サイトです。
- 2. 入力方法

#### ※※登録内容の性質上、保護者または保護者管理のもと、ご入力をお願いします※※

(1) JTB 申込 WEB サイトへのアクセス
 以下の WEB サイト URL か、QR コードをスキャン(スマートフォンのみ)して
 WEB サイトにアクセスしてください。

# https://www.jtb-oa-sys.com

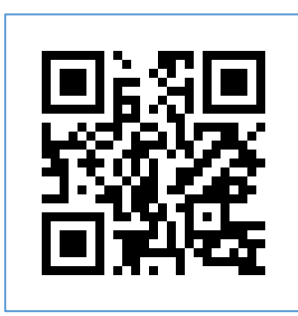

WEB サイトヘアクセスする場合は、 Google Chrome、 🛛 🔮 Mozilla Firefox、 🖉 Safari を ご利用ください。 👰 Internet Explorer はご利用できません。

(2) システムへのログインを行います

ご利用中の LINE や Facebook、Google などの ID を使うか、メールアドレスと パスワードを設定してシステムへのログインを行います。 ※メール受信設定(迷惑メール設定など)を行っている場合、

【@h.jtb.com】ドメインからメールを受信できるように設定してください。

## 【重要】

# ★変更や修正が必要になった際、再度ログインが必要となります。ご自身で選択したログイン方法を必ず覚えておいてください。

使用した ID (〇をつけてください)

① Facebook ②Google ③LINE ④MICROSOFT ⑤メールとパスワード

使用した ID によってはメールアドレスまたはパスワード、もしくその両方を求められることが あります。その場合は以下に控えていただき、忘れることが無いようお願いいたします。

> ן ר

メールアドレス [ パスワード [

- **パスワード**[
  (3) パスコードの入力
  - 画面上部の虫眼鏡マーク **Q** に以下のパスコードを入力します。 ツアー専用パスコード

「A 団【1,5,6 組】 12/14~17 : AgmyriDkkc

# B 団【2,3,4 組】 12/15~18:YKZHnGE4cx」

・全て半角文字です。大文字小文字の違いなど、お間違いないようご注意下さい。

(4) 渡航情報の入力

必須項目など、もれなく入力してください。

3. 入力上の留意点

(1) パスポート写真の上手な登録方法

JTB 申込 WEB サイトでは、ご旅行に必要なパスポートの画像を アップロードしていただく必要があります。

パスポートを撮影する際は、片手でスマートフォンまたはカメラを 持ち、もう片方の手でパスポートを持って撮影します。スマートフ ォンはレンズ部分に指が入らないように注意し、スマートフォンを 包み込むように持って安定させます。撮影ボタンは親指で押すと手 ブレが少なく撮影ができます。

パスポートは下に置いて撮影すると光が反射することが多いため、 もう片方の手で持つと光の反射を抑制できます。その際、パスポー トの背景に文字や模様が入らないようにご注意ください。

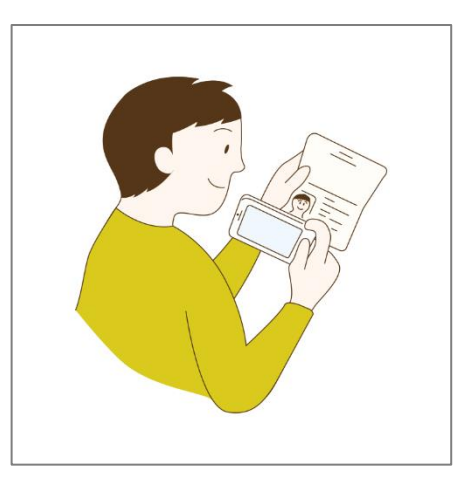

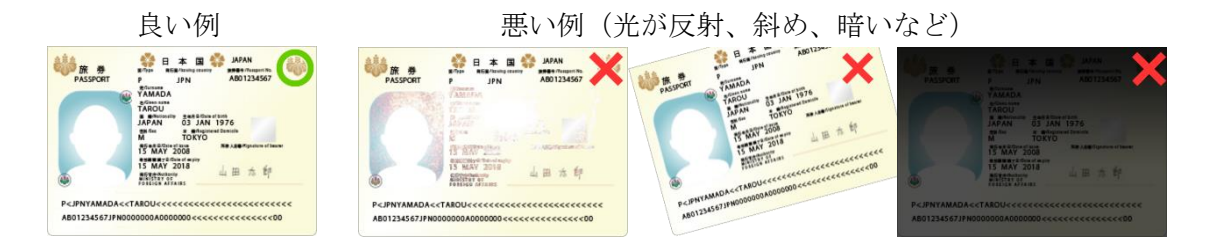

- (2)外国籍の方、日本国籍以外に国籍をお持ちの方(二重国籍)について 日本国籍以外の国籍の方(外国籍)、または日本国籍以外に国籍をお持ちの方(二 重国籍)もJTB申込WEBサイトより情報登録をいただきます。ただし、渡航に必 要なパスポート情報の登録につきましては、旅券番号等の登録は必要なく、パスポ ート画像をアップロードしていただくことで、ご旅行の準備を進めさせていただき ます。
- (3)パスポートの追記ページ(SEE PAGE)について
   本籍やお名前の変更によりパスポートの記載事項を訂正された方は、訂正事項がパスポートの追記ページに記載されています。
   追記ページに記載がある方は、パスポート画像のアップロードに加え、追記ページのアップロードもご対応をお願いいたします。
- 4. 渡航情報の入力期限

# 入力期限: 2025 年 9 月 5 日 (金) まで

<u>(期限を過ぎると WEB サイトから入力ができなくなります)</u>

- 5. 問合せ先
- (1) WEB サイトの操作について

JTB 申込 Web サイト 操作サポートデスクTEL: 050-3503-1269営業日・時間: 平日 10 : 00~18 : 00休業日: 土日祝、年末年始(12/30~1/3)

(2)研修内容について

JTB 長崎支店 担当:浜小路(ハマショウジ)・森岡(モリオカ) TEL:095-822-8531 営業時間:平日 9:30~17:30